## Instructions to download Computer Aided Instructions (CAI) package

- 1. Click on respective CAI package language
- 2. Download it
- 3. After downloading rename as CAI "Language name" and enter ".rar" For example: CAI English.rar
- 4. Right click the folder and extract the folder using winrar software
- 5. After extracting open the folder and then "Language" name folder. For example: English
- 6. Click on start.exe and enjoy the package.